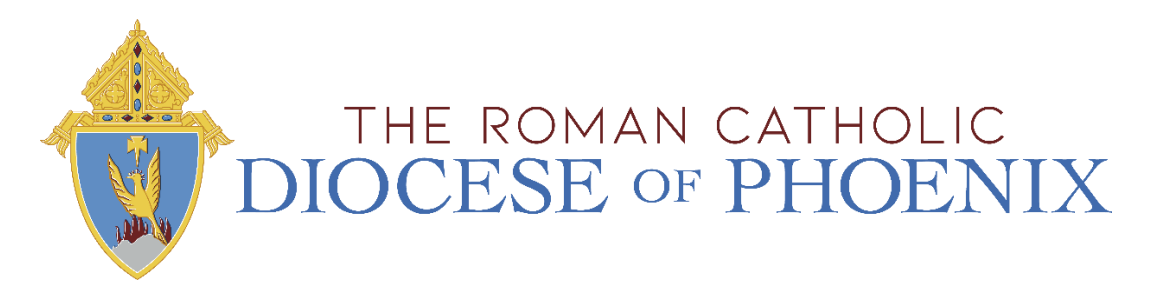

# **Bswift New Hire Benefits Enrollment Guide**

## **Access to Online Enrollment**

Benefits elections are made online on the Bswift Benefits Administration portal. The benefits enrollment website can be accessed directly at: <u>www.dopbenefits.bswift.com</u>. The site supports the following browsers: **Microsoft Internet Explorer**, version 8.0 and up, **Mozilla Firefox** version 2.0.0.4 and up, **Google Chrome** version 19.0.1084.52 and up, and **Safari** version 4.0.1 and up. We encourage you to keep your browser updated.

Employees will have 30 days from the date of hire or gain of full-time eligibility to enroll in their benefits. Decisions made during New Hire Enrollment are generally binding for the entire year and cannot be changed until next year's Open Enrollment, unless employee experiences a qualifying event that allows for benefit changes during the year.

### **Usernames and Passwords**

All usernames and passwords have been set to the following: Username: The first initial of your first name plus your last name (e.g. John Smith = JSmith) Password: The last four digits of your Social Security Number

| Log In          |  |
|-----------------|--|
| Username        |  |
| Password        |  |
| Forgot Password |  |
|                 |  |

Once you have successfully logged into the website, you will be prompted to create a new password.

| DIOCESE OF PH         | IOENIX                                                                                          |
|-----------------------|-------------------------------------------------------------------------------------------------|
| Change Passv          | /ord                                                                                            |
| * Fields are required |                                                                                                 |
| * Current Password    |                                                                                                 |
| * New Password        |                                                                                                 |
|                       | Passwords must be 8 characters minimum and contain both alpha and numeric characters, no spaces |
| * Verify New Password |                                                                                                 |
| Save                  |                                                                                                 |

Please use your newly created password each time you login.

If you wish to leave the site click the "**Log Out**" icon in the upper right-hand corner of the enrollment site to log off. For security purposes, the system will automatically log you out if you leave your system idle for more than 30 minutes. For successful navigation of the site, do NOT use the "**back**" button in your internet browser, as this will automatically log you out of the site.

## **New Hire Enrollment**

Before you start your enrollment, please watch "New Hire Benefits Enrollment" presentation.

This short video provides you with information that you need to successfully navigate your benefits choices as a new hire.

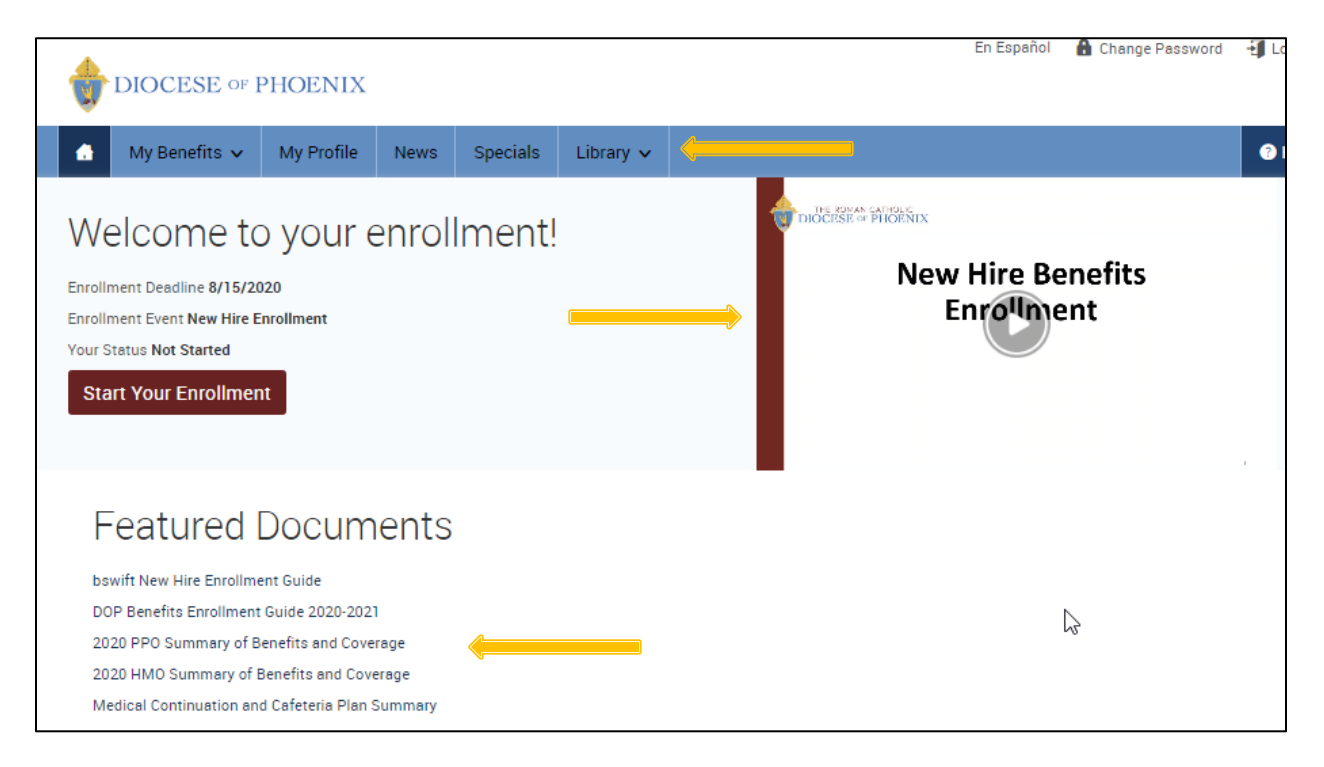

Please review all summary plan descriptions, benefit information, special enrollment language, as well as benefits required notices before you start your enrollment. These resources are listed in the Featured Documents and the Library.

To begin your enrollment from the Home Page, click on the "Start Your Enrollment" button.

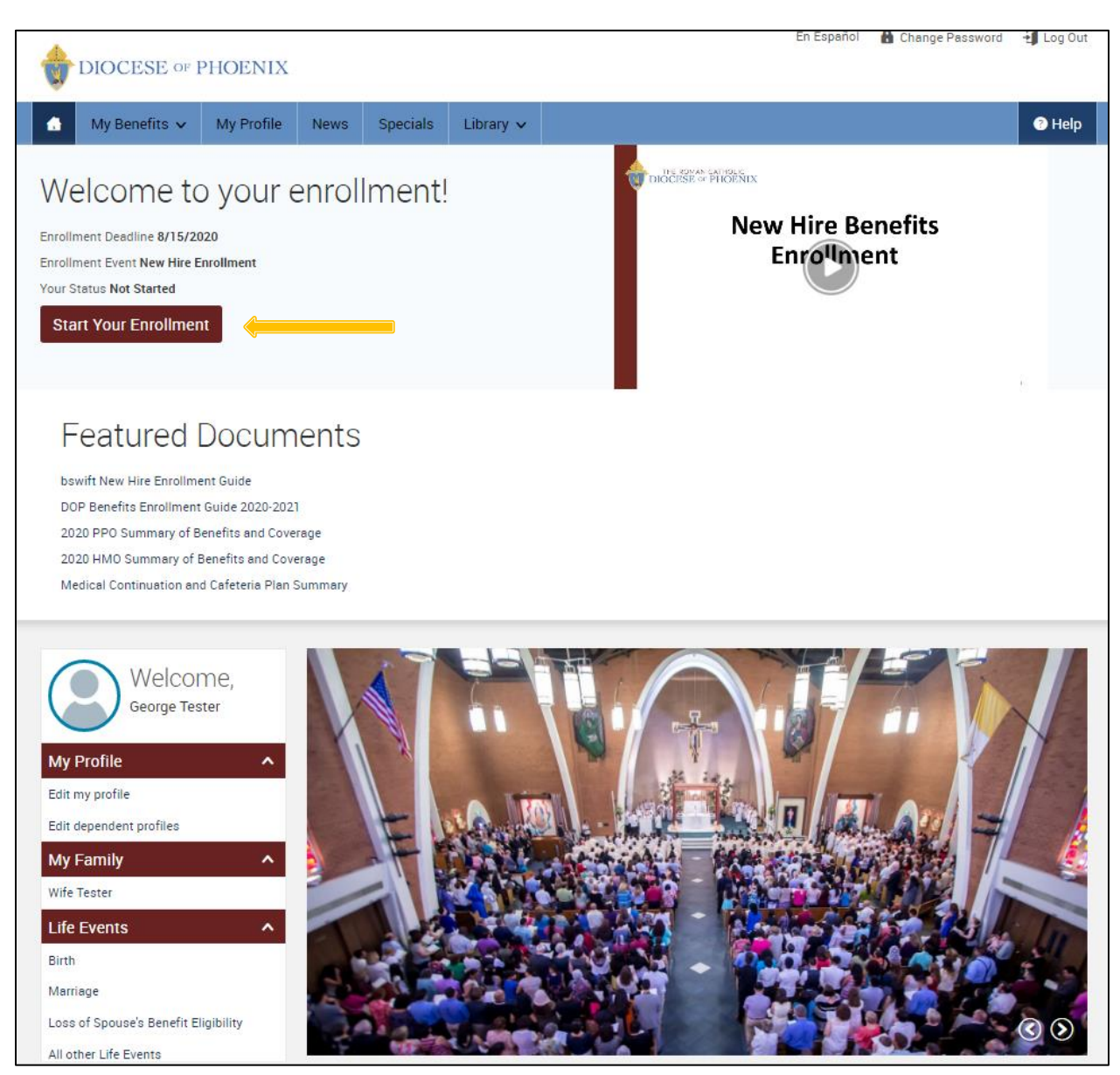

Your enrollment is broken down into the following 4 sections. You must complete all sections in order to successfully enroll in benefits.

1. Your Information (Personal and Family Information)

- 2. Your Benefits
- 3. Confirm
- 4. Enroll

## **Verify your Personal Information**

Before you begin enrolling in benefits, you will need to ensure that all of your personal and family demographic information is complete and accurate. The personal information that you see is provided from your payroll system. Please review the fields below to make sure all of your personal information is accurate. If something is incorrect, please contact your employer's human resources department to request an update to this information.

# It is critical that your contact information, including your mailing address and your email address is accurate to ensure you receive benefits related communication in a timely matter. Keeping this information up to date also helps to ensure accuracy of the Affordable Care Act reporting to the IRS.

In the family information section, you will need to enter information about your spouse and / or dependent children, if applicable.

| -mnlovee Infor                                                                                                    | mation                                                                                                    |                                                                                                    |
|----------------------------------------------------------------------------------------------------|----------------------------------------------------------------------------------------------------|----------------------------------------------------------------------------------------------------|
| Employee Information and a subscription of the second second seco | In benefits, you will need to ensure that all of your personal and family information is complete and<br>rmation that you see is given from the payroll information that you provided to your employer. Please<br>make sure all of your personal information is accurate. If something is incorrect, please contact your<br>s department to request an update to this information.<br>e should match the name shown on your social security card.<br>Elexible Spending Account (FSA) program occurs around November of each year. Please note that if you<br>sending Account, you will need to provide your bank account information to set up direct deposit. You can<br>tion below or later in your enrollment.<br>ction, you will need to enter information about your spouse and / or dependent children, if applicable. | <ol> <li>Your Info</li> <li>Employee Information</li> <li>Family Info</li> <li>Your Benefits</li> <li>Enroll</li> <li>Complete</li> </ol> |
| There are some benefits, su<br>want to make sure all deper<br>for the life insurance and ref                                                                                                    | Ich as the basic life insurance, that are automatically granted to benefit eligible dependents, so you will<br>idents are entered in the system. The dependent information will also help you in assigning beneficiaries<br>irrement plans.                                                                                                    |                                                                                                    |
|                                                                                                    |                                                                                                    |                                                                                                    |
| Demographics                                                                                                    |                                                                                                    |                                                                                                    |
| Demographics<br>* Fields are required                                                                                                    |                                                                                                    |                                                                                                    |
| Demographics<br>* Fields are required<br>First Name                                                                                                    | George                                                                                                    |                                                                                                    |
| Demographics<br>* Fields are required<br>First Name<br>Middle Initial                                                                                                    | George                                                                                                    |                                                                                                    |
| Demographics<br>* Fields are required<br>First Name<br>Middle Initial<br>Last Name                                                                                                    | George<br>Tester                                                                                                    |                                                                                                    |
| Demographics<br>* Fields are required<br>First Name<br>Middle Initial<br>Last Name<br>Social Security Number                                                                                                    | George<br>Tester<br>877-77777                                                                                                    |                                                                                                    |
| Demographics<br>* Fields are required<br>First Name<br>Middle Initial<br>Last Name<br>Social Security Number<br>Date of Birth                                                                                                    | George<br>Tester<br>877-77-7777<br>5/1/1968                                                                                                    |                                                                                                    |
| Demographics<br>* Fields are required<br>First Name<br>Middle Initial<br>Last Name<br>Social Security Number<br>Date of Birth<br>Gender                                                                                                    | George<br>Tester<br>877-77-7777<br>5/1/1968<br>Male                                                                                                    |                                                                                                    |
| Demographics<br>* Fields are required<br>First Name<br>Middle Initial<br>Last Name<br>Social Security Number<br>Date of Birth<br>Gender<br>Address                                                                                                    | George<br>Tester<br>877-77-7777<br>5/1/1968<br>Male                                                                                                    |                                                                                                    |
| Demographics<br>* Fields are required<br>First Name<br>Middle Initial<br>Last Name<br>Social Security Number<br>Date of Birth<br>Gender<br>Address                                                                                                    | George<br>Tester<br>877-77-7777<br>5/1/1968<br>Male                                                                                                    |                                                                                                    |

Please verify your name, date of birth and social security numbers for yourself and your dependents and ensure this data matches the IRS records.

| Home Email                                                                                                    | Q  | Your Info            |
|----------------------------------------------------------------------------------------------------|----|----------------------|
| WORK CONTACT INFORMATION                                                                                             | •  | Employee Information |
| Work Phone                                                                                                    |    | Family Info          |
| Work Email                                                                                                    |    | Your Renefits        |
| Skype ID                                                                                                    |    | For I                |
|                                                                                                    | 3  | Enroll               |
| Bank Information                                                                                                    | 4  | Complete             |
|                                                                                                    |    | Castinua             |
| BANK ACCOUNT 1                                                                                                    | -/ | Continue             |
| Bank Name                                                                                                    |    |                      |
| Account Name                                                                                                    |    |                      |
| Account Type                                                                                                    |    |                      |
| Pouting Number                                                                                                    |    |                      |
|                                                                                                    |    |                      |
| Account Number                                                                                                    |    |                      |
|                                                                                                    |    |                      |
| Medicare Eligibility                                                                                                 |    |                      |
| * Fields are required                                                                                                |    |                      |
|                                                                                                    |    |                      |
|                                                                                                    |    |                      |
| By checking the box "I Agree" below, you agree that the information above is accurate to the best of your knowledge. |    |                      |
| I understand that:                                                                                                   |    |                      |
| The following documents and/or notices may be provided to me electronically.                                         |    |                      |
| Summary Plan Descriptions                                                                                            |    |                      |
| Summaries of Material Modifications                                                                                  |    |                      |
| In order to access information provided electronically, I must have:                                                 |    |                      |
| A computer with Internet access                                                                                      |    |                      |
| An email account that allows me to send and receive emails                                                           |    |                      |
|                                                                                                    |    |                      |
|                                                                                                    |    |                      |
|                                                                                                    |    |                      |

When you are finished, please click "I agree" and "Continue" at the bottom on the screen.

## **Verify your Family Information**

Please be sure to add all dependents that may be missing from the Family Information section before proceeding to the next section. To do this, click on the "Add Dependents" link.

| Family Informati                                                                                                    | on                                                                                                    |                                                                                                    |                                                                                             |                                                                       |
|----------------------------------------------------------------------------------------------------|----------------------------------------------------------------------------------------------------|----------------------------------------------------------------------------------------------------|---------------------------------------------------------------------------------------------|-----------------------------------------------------------------------|
| To enter your dependents, clic<br>been entered, click on the pers<br>Important Note: Your depende<br>eligible dependents on file in o | k on the " + Add Dependents" link.<br>soris name.<br>ents legal names should match the<br>order to enroll in basic dependent l | To verify or edit the information of a<br>names shown on their social security<br>ife coverage which is provided to you | family member who has already<br>y cards. You must have all<br>ı at no cost by The Diocese. | 1 Your Info<br>Employee Information<br>Family Info<br>2 Your Benefits |
| George Tester                                                                                                    | Wife Tester                                                                                                    | Adeline Tester                                                                                                    |                                                                                             | 3 Enroll<br>4 Complete                                                |
| Male Employee<br>52 years old (5/1/1968)<br>SSN: 877-77-7777                                                                          | Female Spouse<br>44 years old (8/6/1975)<br>SSN: 123-45-6788                                                                   | Female Child<br>10 years old (7/24/2010)<br>SSN: 123-45-6789                                                            | Ð                                                                                           | Continue                                                              |
| Edit <b>&gt;</b>                                                                                                    | Edit <b>&gt;</b>                                                                                                    | Edit <b>&gt;</b>                                                                                                    | Add Dependents                                                                              |                                                                       |

#### **Dependent Information Notice**

We have restrictions for qualified dependent coverage under our benefit plans. Enrolling someone who is not qualified as a dependent is considered insurance fraud.

To be eligible for Medical or Dental coverage, your dependent must meet one of the following definitions:

- · Spouse: your legally married husband/wife
- Child(ren): children up to age 26
- Disabled Child: child who is mentally or physically handicapped prior to or on the date the dependent reaches age 26 and incapable of engaging in self-sustaining employment due to such incapacity, and claimed as a Dependent on your IRS tax return. Children include: natural children, stepchildren, legally adopted children, children placed for adoption, and children who you are legally appointed as guardian or limited guardian (cannot be temporary guardian).

#### Who is NOT a qualified dependent?

- · Spouse separated from the employee under a legal separation decree
- Parents
- Grandparents/relatives
- Brothers or sisters

| e                 |
|-------------------|
| al                |
| e                 |
| x                 |
| h (mm/dd/yyyy)    |
| ۲ XXX-XX-XXXX     |
| r O Male O Female |
| d 🔾 Yes 🖲 No      |
| P 🗸               |
|                   |
| formation         |
|                   |

If you wish to add dependents, please note that all fields with an asterisk (\*) are required.

When all of your family information is accurate, read through the Dependent Information Notice section, check "I agree" and click "Continue."

|                                                                                          |                                                              |                                                                 |                            | Your Into                                         |
|------------------------------------------------------------------------------------------|--------------------------------------------------------------|-----------------------------------------------------------------|----------------------------|---------------------------------------------------|
| Edit N                                                                                   | Edit N                                                       | Edit N                                                          |                            | Employee Information                              |
| Ealt >                                                                                   | Edit >                                                       | Euit 🔰                                                          |                            | Family Info                                       |
|                                                                                          |                                                              |                                                                 |                            | 2 Your Benefits                                   |
|                                                                                          |                                                              |                                                                 |                            | 3 Enroll                                          |
| Dependent Information Notice                                                             |                                                              |                                                                 |                            |                                                   |
| We have restrictions for qualifi<br>dependent is considered insura                       | ed dependent coverage un<br>ance fraud.                      | der our benefit plans. <b>Enrolling</b>                         | someone who is             | s not qualified as a                              |
| To be eligible for Medical or De                                                         | ental coverage, your depend                                  | lent must meet one of the follo                                 | wing definitions:          | Continue                                          |
| Spouse: your legally married                                                             | I husband/wife                                               |                                                                 |                            |                                                   |
| <ul> <li>Child(ren): children up to age</li> <li>Disabled Child: child who is</li> </ul> | e 26<br>montally or physically been                          | dicapped prior to or on the date                                | the dependent of           | reaches are 26 and                                |
| <ul> <li>Disabled Child, child who is<br/>incapable of engaging in set</li> </ul>        | f-sustaining employment d                                    | ue to such incapacity, and clai                                 | med as a Depend            | eaches age 26 and<br>ient on your IRS tax return. |
| Children include: natural chi                                                            | ldren, stepchildren, legally a                               | adopted children, children plac                                 | ed for adoption, a         | and children who you are                          |
| legally appointed as guardia                                                             | n or limited guardian (cann                                  | ot be temporary guardian).                                      |                            |                                                   |
| Who is NOT a qualified depend                                                            | ent?                                                         |                                                                 |                            |                                                   |
| <ul> <li>Spouse separated from the example.</li> </ul>                                   | employee under a legal sep                                   | aration decree                                                  |                            | N                                                 |
| Parents                                                                                  |                                                              |                                                                 |                            | 6                                                 |
| <ul> <li>Grandparents/relatives</li> </ul>                                               |                                                              |                                                                 |                            |                                                   |
| <ul> <li>Brothers or sisters</li> </ul>                                                  |                                                              |                                                                 |                            |                                                   |
| *Possible Consequences for In                                                            | surance Fraud*                                               |                                                                 |                            |                                                   |
| <ul> <li>Subject to corrective action</li> </ul>                                         | up to and including termin                                   | ation                                                           |                            |                                                   |
| <ul> <li>Required to repay additiona</li> <li>Coverage for the non-qualifi</li> </ul>    | I premium costs for coveri<br>ied person(s) may be cance     | ig ineligible person(s)<br>aled back to the date they were      | first enrolled             |                                                   |
| <ul> <li>Pay costs of services receiv</li> </ul>                                         | ed by the non-qualified per                                  | sons(s)                                                         | moterioled                 |                                                   |
| Permanently barred from er                                                               | nrolling in any benefit plan i                               | f your employment is terminat                                   | ed                         |                                                   |
|                                                                                          |                                                              |                                                                 |                            |                                                   |
| I have reviewed the above Depe<br>accurate and that all dependen                         | endent Information Notice.<br>Its listed are eligible for co | I consent that the dependents<br>verage under the Benefits prog | listed in the "Fan<br>ram. | mily Information" section is                      |
|                                                                                          |                                                              |                                                                 |                            |                                                   |
| PLEASE NOTE: it is acceptable                                                            | to list children here over th                                | he age of 26, but they may not                                  | be eligible for ben        | nefits.                                           |
| PLEASE NOTE: it is acceptable                                                            | to list children here over th                                | ne age of 26, but they may not .                                | be eligible for ben        | nefits.                                           |

After verifying your personal and family information, the system will guide you through your enrollment.

## Before we get started...

While enrolling, you will have access to tools that provide cost estimates and make suggestions. But only you can elect benefits that best suit your needs. By using these tools, you agree to the <u>Terms and</u> <u>Conditions</u>.

## **Select Your Benefits**

All available benefits will be displayed on the left-hand side of the screen. When a benefit selection is complete, a yellow check mark will be displayed within the plan type text box. Throughout your enrollment, you can track your per pay period cost on the upper right hand side of your screen.

For medical and dental enrollments first choose the dependents you wish to cover. Once you choose your covered dependents, your costs will automatically update for each plan. If you would like to add another dependent, click on the "Add Dependents" link. If you wish to waive the entire benefit, you do not have to select any dependents; only select the "Waive" option after all available plans.

| DIOCESE OF PH      | IOENIX           | En Español | Help | Exit Enrollment |
|--------------------|------------------|------------|------|-----------------|
| S Back to Benefits | Medical          |            |      |                 |
| Who will be cover  | ed by this plan? |            |      |                 |
| Back to Benefits   |                  |            | Cont | inue            |

To find out more details regarding the offered plans, please watch the "<u>Summary of Medical Benefits</u>" presentation.

| DIOCESE OF PHO                                                                                                    | DENIX                                                                                                    | En Español                                           | Help                              | - Exit Enrollment                                                        |  |
|----------------------------------------------------------------------------------------------------|----------------------------------------------------------------------------------------------------|------------------------------------------------------|-----------------------------------|--------------------------------------------------------------------------|--|
| S Back to Benefits                                                                                                    | Medical                                                                                                    |                                                      |                                   |                                                                          |  |
| The Diocese of Phoenix Health Plan is a valuable benefit that provides those who serve the Church with high quality, affordable health care coverage that is fully consistent with the teachings of the Catholic Church. Eligible employees may choose from two medical plans with BlueCross BlueShield of Arizona: PPO and HMO. These two plans offer affordable, quality healthcare consistent with the moral and ethical teachings of the Catholic Church. A brief overview of the medical plans follows, along with the monthly premiums for each plan option. Within each plan, there are two tiers of coverage; single coverage for the employee, and family coverage for employees that are interested in covering their eligible spouse and / or eligible dependent children. |                                                                                                    |                                                      |                                   |                                                                          |  |
| This group health plan is a gran<br>grandfathered health plan can pr<br>not include certain consumer pro<br>in the Affordable Care Act, for exa                                                                                                    | dfathered health plan under the Patient Protection and Affordable Care Act (the Affordable Care Act)<br>eserve certain basic health coverage that was already in effect when that law was enacted. Being a grandl<br>tections of the Affordable Care Act that apply to other plans. However, grandfathered health plans must co<br>mple, the elimination of lifetime limits on benefits. | As permitted<br>athered health p<br>omply with certa | by the A<br>plan mea<br>iin other | Affordable Care Act, a<br>ins that your plan may<br>consumer protections |  |
| To learn more, please watcl                                                                                                    | n the Summary of Medical Benefits presentation HERE .                                                                                                    |                                                      |                                   |                                                                          |  |
| Coordination of Benefits                                                                                                    |                                                                                                    |                                                      |                                   |                                                                          |  |
| If you or your dependents are con<br>Coverages section.                                                                                                    | ered by insurance in addition to coverage through The Roman Catholic Diocese of Phoenix, please provid                                                                                                    | e the other insu                                     | rance inf                         | ormation, in the Other                                                   |  |

## In addition, click on the "View All Plans Side-by-Side" button or the "Which Plan Is Best for Me?".

| Seack to Benefits                                                                                                    | Medical                                                                                                    |                                                                          |                                                                                                    |                                                           |                                                                                                    |                                                                                                    |
|----------------------------------------------------------------------------------------------------|----------------------------------------------------------------------------------------------------|--------------------------------------------------------------------------|----------------------------------------------------------------------------------------------------|-----------------------------------------------------------|----------------------------------------------------------------------------------------------------|----------------------------------------------------------------------------------------------------|
| The Diocese of Phoenix Health Pla<br>teachings of the Catholic Church. E<br>healthcare consistent with the mor.<br>Within each plan, there are two tiers<br>dependent children. | n is a valuable benefit t<br>ligible employees may c<br>al and ethical teachings<br>of coverage; single cove      | hat provides th<br>noose from two<br>of the Catholic<br>erage for the en | ose who serve the Church w<br>o medical plans with BlueCro<br>Church. A brief overview of t<br>nployee, and family coverage | ith high qua<br>ss BlueShiel<br>he medical<br>for employe | ality, affordable health care cov<br>ld of Arizona: PPO and HMO. Th<br>plans follows, along with the m<br>res that are interested in coverin | verage that is fully consistent with the<br>nese two plans offer affordable, quality<br>ionthly premiums for each plan option.<br>ng their eligible spouse and / or eligible |
| This group health plan is a grandf<br>grandfathered health plan can prese<br>not include certain consumer protee<br>in the Affordable Care Act, for exam                        | athered health plan un<br>erve certain basic health<br>ctions of the Affordable (<br>ple, the elimination of life | der the Patient<br>coverage that<br>Care Act that ap<br>etime limits on  | Protection and Affordable (<br>was already in effect when th<br>oply to other plans. However,<br>benefits.                  | Care Act (tr<br>at law was<br>grandfather                 | he Affordable Care Act). As pe<br>enacted. Being a grandfathered<br>ed health plans must comply w                                            | rmitted by the Affordable Care Act, a<br>I health plan means that your plan may<br>ith certain other consumer protections                                                    |
| To learn more, please watch t                                                                                                    | he Summary of Med                                                                                                 | ical Benefits                                                            | presentation HERE .                                                                                                    |                                                           |                                                                                                    |                                                                                                    |
| Coordination of Benefits                                                                                                    |                                                                                                    |                                                                          |                                                                                                    |                                                           |                                                                                                    |                                                                                                    |
| If you or your dependents are cover<br>Coverages section.                                                                                                    | ed by insurance in additi                                                                                         | on to coverage                                                           | through The Roman Catholic                                                                                                  | c Diocese of                                              | Phoenix, please provide the ot                                                                                                    | her insurance information, in the Other                                                                                                    |
| Who will be covered by this plan?                                                                                                    |                                                                                                    |                                                                          |                                                                                                    |                                                           |                                                                                                    |                                                                                                    |
| George Tester (Employee)                                                                                                    | Vife Tester                                                                                                    | (Spouse)                                                                 | Adeline Tester (Child)                                                                                                    | 🕀 Add                                                     | Dependents                                                                                                    |                                                                                                    |
| View All Diene Cide hu Cide                                                                                                    | Which Dies Is                                                                                                    | De et fee Me                                                             |                                                                                                    |                                                           |                                                                                                    | $\searrow$                                                                                                    |
| View All Plans Side-by-Side                                                                                                    |                                                                                                    | Best for Me                                                              |                                                                                                    |                                                           |                                                                                                    |                                                                                                    |
|                                                                                                    |                                                                                                    |                                                                          |                                                                                                    |                                                           |                                                                                                    |                                                                                                    |
| BCBSAZ HMO 1370<br>Blue Cross Blue Shield of Arizona                                                                                                    |                                                                                                    |                                                                          |                                                                                                    |                                                           | BlueCross<br>BlueShield<br>of Arizona                                                                                                    | Your Cost per pay period:<br>\$292.28                                                                                                    |
| View plan details                                                                                                    |                                                                                                    |                                                                          |                                                                                                    |                                                           |                                                                                                    | Tier. Employee + Family                                                                                                    |
|                                                                                                    |                                                                                                    |                                                                          |                                                                                                    |                                                           |                                                                                                    | Select                                                                                                    |
| <b>P</b> EXPLAIN THESE COSTS                                                                                                    | ANNUAL PREMIUM                                                                                                    | ESTIMATI                                                                 | ED ANNUAL OUT-OF-POCKET                                                                                                    | YOUR                                                      | ESTIMATED ANNUAL TOTAL COST                                                                                                    | ANNUAL<br>IN-NETWORK MAXIMUM COST                                                                                                    |
|                                                                                                    | \$7,014.72                                                                                                    | $\oplus$                                                                 | \$200                                                                                                    | ۲                                                         | \$7,214.72                                                                                                    | N/A                                                                                                    |
|                                                                                                    | *                                                                                                    | Based on                                                                 | your answers, we recommen                                                                                                   | d this plan                                               | Why?                                                                                                    |                                                                                                    |
|                                                                                                    |                                                                                                    |                                                                          |                                                                                                    |                                                           | BlueCross                                                                                                    | Your Cost per pay period:                                                                                                    |
| Blue Cross Blue Shield of Arizona                                                                                                    |                                                                                                    |                                                                          |                                                                                                    |                                                           | of Arizona                                                                                                    | \$352.63 <b>•</b>                                                                                                    |
| View plan details                                                                                                    |                                                                                                    |                                                                          |                                                                                                    |                                                           |                                                                                                    |                                                                                                    |
|                                                                                                    |                                                                                                    |                                                                          |                                                                                                    |                                                           |                                                                                                    | Select                                                                                                    |
| EXPLAIN THESE COSTS                                                                                                    | ANNUAL PREMIUM                                                                                                    | ESTIMATI                                                                 | ED ANNUAL OUT-OF-POCKET                                                                                                    | YOUR                                                      | ESTIMATED ANNUAL TOTAL COST                                                                                                    | ANNUAL<br>IN-NETWORK MAXIMUM COST                                                                                                    |
|                                                                                                    | \$8,463.12                                                                                                    | $\oplus$                                                                 | \$180                                                                                                    | ۲                                                         | \$8,643.12                                                                                                    | N/A                                                                                                    |
|                                                                                                    |                                                                                                    |                                                                          |                                                                                                    |                                                           |                                                                                                    |                                                                                                    |
| 🛞 Waive Medical                                                                                                    |                                                                                                    |                                                                          |                                                                                                    |                                                           | _                                                                                                    |                                                                                                    |
|                                                                                                    |                                                                                                    |                                                                          |                                                                                                    |                                                           |                                                                                                    | Waive                                                                                                    |
|                                                                                                    |                                                                                                    |                                                                          |                                                                                                    |                                                           |                                                                                                    |                                                                                                    |

#### To access additional information on the plans provided to you, click on the "View Plan Details" button.

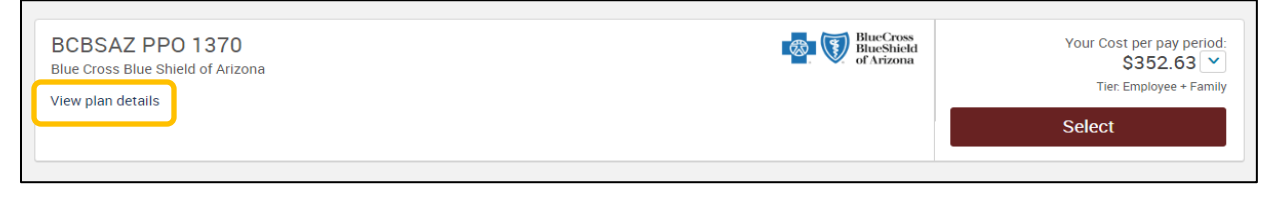

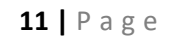

Once you decide which plan is best for you and your dependents, click the **"Select"** button to the right of the plan name. If you wish to waive the plan, click the **"Waive"** button at the bottom of the screen.

| BCBSAZ HMO 1370<br>Blue Cross Blue Shield of Arizona<br>View plan details                                                                                                    | BlueShield<br>of Arizona                                                                                                    | Your Cost per pay period:<br>\$292.28<br>Tier: Employee + Family<br>Select                                                     |
|----------------------------------------------------------------------------------------------------|----------------------------------------------------------------------------------------------------|----------------------------------------------------------------------------------------------------|
| BCBSAZ PPO 1370<br>Blue Cross Blue Shield of Arizona<br>View plan details                                                                                                    | BlueShield<br>of Arizona                                                                                                    | Your Cost per pay period:<br>\$352.63<br>Tier Employee + Family<br>Select                                                      |
| 🛞 Waive Medical                                                                                                    |                                                                                                    | Waive                                                                                                    |
| S Back to Benefits Dental                                                                                                    |                                                                                                    |                                                                                                    |
| The Diocese of Phoenix offers two types of dental plans. The first is a DHMO or "prepaid" plan in<br>participating employee in the DHMO plan is required to select a dentist from the TDA network. The part<br>a PPO plan insured by MetLife. This plan includes an in-network benefit. The participant is not require<br>network provider can help save you money. The employee pays a portion of the monthly PPO dental pre-<br>Within each plan, there are three tiers; employee, employee + one, and employee + family.<br>To find a dental provider:<br>DHMO (TDA) Plan: http://tdadental.com/providers/find_provider.php and select "DHMO / Pre-Paid" as y<br>PPO (MetLife) Plan: http://twww.metlife.com/ and select "PDP Plus" as your dental network.<br>Who will be covered by this plan?<br>@ George Tester (Employee) @ Wife Tester (Spouse) @ Adeline Tester (child) | nsured through TDA. The premium for thi<br>ticipant pays a fixed fee for each type of se<br>red to use a dentist within the MetLife network<br>mium. | is plan is paid for by your employer. A<br>rvice covered by the plan. The second is<br>work, however receiving services from a |
| View All Plans Side-by-Side                                                                                                    |                                                                                                    |                                                                                                    |
| Metlife Dental PPO MetLife<br>View plan details                                                                                                    | MetLife                                                                                                    | Your Cost per pay period:<br>\$44.27<br>Tie: Employee + Family<br>Select                                                       |
|                                                                                                    |                                                                                                    |                                                                                                    |
| TDA Dental DHMO TDA<br>View plan details<br>Plan Brochure                                                                                                    | TIDA                                                                                                    | Your Cost per pay period:<br>\$0.00 ♥<br>Tie: Employee + Family<br>Select                                                      |
| 🛞 Waive Dental                                                                                                    |                                                                                                    | Waive                                                                                                    |

Once you make your plan selection and click Continue you will be brought back to the enrollment page and can continue on to the next plan type to make your next plan selection.

## **Basic and Accidental Employee Life Insurance**

You and your dependents are automatically enrolled in these plans which are provided at no cost to you.

| S Back to Benefits Basic Empl                                                                                                    | oyee Life                                                                                                    |  |  |  |  |
|----------------------------------------------------------------------------------------------------|----------------------------------------------------------------------------------------------------|--|--|--|--|
| Our Life and Accidental Death and Dismemberment (ADE<br>plan is comprised of two primary components, the first<br>opportunity to purchase additional coverage to suit your r                                                                                         | )) insurance plan has been designed to meet your individual needs and the needs of your family. Our combination Life/AD&D<br>which is the Basic plan, which is paid for you by your employer. The second is a Voluntary plan, meaning that you have the<br>reds. |  |  |  |  |
| The basic life provided by The Hartford and AD&D provided by Mutual of Omaha is paid for by the Diocese. The benefit for all eligible employees is one times base annual salary to a maximum of \$100,000. The plan also includes a benefit for eligible dependents. |                                                                                                    |  |  |  |  |
| Actual benefit amount will be determined by The Hartford<br>amount may vary from the amount shown in bswift.                                                                                                    | r Mutual of Omaha at the time of a claim based on the provisions specified in the summary plan description or booklet. Benefit                                                                                                    |  |  |  |  |
| CURRENT PLAN Basic Employee Life The Hartford View plan details                                                                                                    | THE<br>HARTFORD                                                                                                    |  |  |  |  |
| Coverage Amount:<br>1 X Salary \$45,000                                                                                                    | Cost Summary (per pay period)         Employer Contribution         Your Cost         \$0.00                                                                                                    |  |  |  |  |

| Back to Benefits                                                                                                    | Basic Accidental Death & Dism                                                                                                    | emberment                                          |                                           |  |
|----------------------------------------------------------------------------------------------------|----------------------------------------------------------------------------------------------------|----------------------------------------------------|-------------------------------------------|--|
| Our Life and Accidental Death and Dismemberment (AD&D) insurance plan has been designed to meet your individual needs and the needs of your family. Our combination Life/AD&D plan is comprised of two primary components, the first of which is the Basic plan, which is paid for you by your employer. The second is a Voluntary plan, meaning that you have the opportunity to purchase additional coverage to suit your needs. |                                                                                                    |                                                    |                                           |  |
| The basic life provided by The Ha<br>maximum of \$100,000.                                                                                                    | The basic life provided by The Hartford and AD&D provided by Mutual of Omaha is paid for by the Diocese. The benefit for all eligible employees is one times base annual salary to a maximum of \$100,000. |                                                    |                                           |  |
| Actual benefit amount will be det<br>amount may vary from the amoun                                                                                                    | ermined by The Hartford or Mutual of Omaha at the time of a c<br>nt shown in bswift.                                                                                                    | laim based on the provisions specified in the sumr | nary plan description or booklet. Benefit |  |
|                                                                                                    |                                                                                                    |                                                    |                                           |  |
| Basic Employee Acc                                                                                                    | idental Death & Dismemberment                                                                                                    | Опана<br>Митиал. «Опана                            |                                           |  |
| View plan details                                                                                                    |                                                                                                    |                                                    |                                           |  |
| 6                                                                                                    |                                                                                                    | Cost Summany (ner nev neriod)                      |                                           |  |
| Coverage Amount:                                                                                                    |                                                                                                    | Employer Contribution                              | \$0.13                                    |  |
| 1 X Salary \$45,000                                                                                                    |                                                                                                    | Your Cost                                          | \$0.00                                    |  |
|                                                                                                    |                                                                                                    |                                                    | Continue                                  |  |

## Supplemental Employee Life Insurance

This enrollment differs from the Medical and Dental plans. When choosing these benefits, you will not need to select dependents to be covered, but you will need to choose whether you would like to enroll in the plan and choose a coverage amount from the radio buttons under coverage amount. You can also click the "**Calculate Costs**" link to view your per pay period cost for each coverage amount. When you are satisfied with your election, click "**Continue**".

| Seck to Benefits                                                                                                    | Supplemental Employee Life                                                                                                    |                                                                                                    |                                                                                                    |
|----------------------------------------------------------------------------------------------------|----------------------------------------------------------------------------------------------------|----------------------------------------------------------------------------------------------------|----------------------------------------------------------------------------------------------------|
| Voluntary Term Life Insurance an<br>option to purchase Supplemental<br>questionnaire) is not required, ur<br>required for any request to incre<br>employee's age once a year at pol | d optional Voluntary AD&D covered by The Hartford is availabl<br>I Life and AD&D insurance coverage in the increments of \$10,0<br>nless the new hire requests coverage greater than the guara<br>ase coverage or new enrollments. This insurance is priced ac<br>licy anniversary. | e to employees, their spouses and children,<br>00 to a maximum of \$500,000. For new hire:<br>nteed issue amount of \$150,000. For existi<br>ccording to employee's age at the time the p | and is paid for by the employee. You have the<br>s, evidence of insurability (health assessment<br>ng employees, the evidence of insurability is<br>policy is purchased and is updated based on |
| To learn more about Supplements                                                                                                    | al Life Insurance please visit The Hartford site "My Tomorrow" a                                                                                                    | at http://thehartford.com/benefits/dioceseof                                                                                                    | fphoenix.                                                                                                    |
| Reduction in Coverage Due to Age<br>Supplemental Life Coverage is re<br>amount) may vary from the amou                                                                              | e<br>educed to 65% of the original amount at age 70; 45% at age<br>int shown in bswift based on the provisions specified in the sur                                                                                                    | 75; 30% at age 80 and 15% at age 90. Ben<br>mmary plan description or booklet.                                                                                                    | refit amount (including Guaranteed Coverage                                                                                                    |
| Important Note: Dependent cover                                                                                                    | age is available only when you elect and are approved for cove                                                                                                    | rage for yourself.                                                                                                    |                                                                                                    |
| You cannot be covered as an emp                                                                                                    | loyee and a dependent at the same time on the Diocesan plans                                                                                                    | ь.                                                                                                    |                                                                                                    |
|                                                                                                    |                                                                                                    |                                                                                                    |                                                                                                    |
| Supplemental Emplo                                                                                                    | yee Life                                                                                                    | THE                                                                                                    |                                                                                                    |
| View plan details                                                                                                    |                                                                                                    |                                                                                                    |                                                                                                    |
| <u>Reduction in Coverage Due to</u><br>Supplemental Life Coverage is<br>Amount) may vary from the ar                                                                                | Age<br>s reduced to 65% of the original amount at age 70, 45% at age 7<br>mount shown in bswift based on the provisions specified in the                                                                                                    | 75, 30% at age 80 and 15% at age 90. Benefit<br>summary plan description or booklet.                                                                                                    | amount (including Guaranteed Coverage                                                                                                    |
| Coverage Amount:                                                                                                    |                                                                                                    | Cost Summary (per pay period)                                                                                                    |                                                                                                    |
| é                                                                                                    | ר                                                                                                    | Employer Contribution                                                                                                    | \$0.00                                                                                                    |
| \$ 200000                                                                                                    | J                                                                                                    | Your Cost                                                                                                    | \$22.80                                                                                                    |
| Minimum Coverage Amount: \$1                                                                                                    | 0,000.00                                                                                                    |                                                                                                    |                                                                                                    |
| Maximum Coverage Amount: \$5                                                                                                    | 500,000.00                                                                                                    |                                                                                                    |                                                                                                    |
| Increments of: \$10,000.00                                                                                                    | 150.000.00                                                                                                    |                                                                                                    |                                                                                                    |
| Guaranteed Coverage Amount: S                                                                                                    | 5150,000.00                                                                                                    | <i>с</i>                                                                                                    |                                                                                                    |
|                                                                                                    |                                                                                                    | l                                                                                                    | Continue                                                                                                    |
|                                                                                                    |                                                                                                    |                                                                                                    |                                                                                                    |
| 🛞 Waive Suppleme                                                                                                    | ental Employee Life                                                                                                    |                                                                                                    | Waive                                                                                                    |

If your coverage amount exceeds the guaranteed issue amount, you will see a notification on your summary page. This will require you to complete an Evidence of Insurability application with the Hartford via a Single-Sign-On. This application will 'pop up' in a new tab on your browser when you complete your enrollment.

| secure.bswift.com says:                                                                                                    | × |  |
|----------------------------------------------------------------------------------------------------|---|--|
| Supplemental Employee Life                                                                                                    |   |  |
| Coverage amount exceeds the guaranteed issue from the insurance carrier.<br>Therefore, you will need to complete an evidence of insurability, Personal<br>Health Application form and submit it to the carrier for approval. At the<br>end of the enrollment process, you will be re-directed to the Hartford site,<br>where you can complete the Personal Health Application form online via a<br>single-sign on. You can also download the form from the library section.<br>When the carrier approves the requested amount, bswift system will be<br>updated and the new coverage amount will be reflected on your<br>confirmation statement and in your pay check. |   |  |
| ОК                                                                                                    |   |  |

Supplemental Life Coverage is reduced to 65% of the original amount at age 70; 45% at age 75; 30% at age 80 and 15% at age 90. Benefit amount (including Guaranteed Coverage Amount) may vary from the amount shown in bswift based on the provisions specified in the summary plan description or booklet.

*Important Note: Dependent coverage is available only when you elect and are approved for coverage for yourself.* 

You cannot be covered as an employee and a dependent at the same time on the Diocesan plans.

## **Disability Plans**

The Diocese provides eligible employees with short term disability coverage through The Hartford at no cost to the employee. You also have the option to purchase voluntary Long Term Disability coverage.

| <b>S</b> Back to Benefits                                               | Long Term Disability                                                                                                    |                                                                                                    |                                               |
|-------------------------------------------------------------------------|----------------------------------------------------------------------------------------------------|----------------------------------------------------------------------------------------------------|-----------------------------------------------|
| You can purchase voluntary long<br>sources, if applicable) up to a ma   | term disability coverage through The Hartford. The Voluntary aximum monthly benefit of \$4,000 and a minimum monthly ber | LTD plan pays 50% of your basic monthly earnings (r<br>nefit of \$100. Benefits begin after 180 days of disabil | educed by benefits payable from other<br>ity. |
| For new hires, evidence of insura<br>LTD plan the first time you were e | ability (health assessment questionnaire) is not required. For e<br>eligible to enroll.                                  | existing employees, evidence of insurability is require                                                         | ed if you did not enroll in the Voluntary     |
| Actual benefit amount will be de<br>from the amount shown in bswift     | termined by The Hartford at the time of a claim based on the t.                                                          | provisions specified in the summary plan descriptio                                                             | n or booklet. Benefit amount may vary         |
|                                                                         |                                                                                                    |                                                                                                    |                                               |
| Long Term Disability                                                    | The Hartford                                                                                                    | THE                                                                                                    |                                               |
| View plan details                                                       |                                                                                                    |                                                                                                    |                                               |
| Coverage Amount:                                                        |                                                                                                    | Cost Summary (per pay period)                                                                                   |                                               |
| 0.5 X Salary \$1,875                                                    |                                                                                                    | Employer Contribution                                                                                           | \$0.00                                        |
| Guaranteed Coverage Amount:                                             | \$4,000.00                                                                                                    | Total Cost                                                                                                    | 9 <b>1</b> .00                                |
|                                                                         |                                                                                                    |                                                                                                    | Continue                                      |
| Waive Long Terr                                                         | n Disability                                                                                                    |                                                                                                    | Waive                                         |
|                                                                         |                                                                                                    |                                                                                                    |                                               |

Click "Continue" to proceed.

## Health Care FSA & FSA Dependent Care

To enroll in these plans, please enter a flat dollar amount in the Employee Contribution Amount box. You can click the "**Calculate Costs**" button to see what your per pay period amount will be. **Be sure to update your banking information for direct deposit.** You can do this by clicking the "**Click here**" link on the site and completing the information under the "**Banking & Taxes**" tab. This plan offers you a way to convert taxable salary dollars into tax-free dollars.

| <b>S</b> Back to Benefits                                                                                                    | FSA Health                                                                                                    |  |  |
|----------------------------------------------------------------------------------------------------|----------------------------------------------------------------------------------------------------|--|--|
| The Health Care Flexible Spendin<br>health plans, including any deduc<br>include eyeglasses and many ove<br>in IRS Publication 502 or you may | The Health Care Flexible Spending Account is designed to help you pay for health expenses, for yourself, your spouse, or your dependent children, that are not covered by your basic health plans, including any deductible amounts you have to pay and copayments or co-insurance amounts required by your health plan(s). Examples of other eligible expenses may include eyeglasses and many over the counter drugs available at your local store. For complete details on which expenses qualify for reimbursement, please review the listing contained in IRS Publication 502 or you may contact PayFlex at 855-516-8593. For further details, please refer to the contact information provided in the benefit enrollment guide. |  |  |
| The maximum contribution you c                                                                                                    | an make to your Health Care Flexible Spending Account is up to \$2,750 per calendar year, effective 1/1/2020.                                                                                                    |  |  |
| Participants in this plan will be is                                                                                                    | sued a debit card that can be used to make purchases directly from their flexible spending account.                                                                                                    |  |  |
| Be sure to update your banking in                                                                                                    | formation for direct deposit! Click here and complete the information under the "Banking & Taxes" tab.                                                                                                    |  |  |
| For further details, please refer to                                                                                                    | the 2020 Flexible Spending Account Report Prollment Memo and Medical Continuation Coverage and Cafeteria Plan Summary Plan Description.                                                                                                    |  |  |
|                                                                                                    |                                                                                                    |  |  |
|                                                                                                    |                                                                                                    |  |  |
| 2020 Health FSA<br>PayFlex Systems USA (Aetna, In                                                                                             | c.)                                                                                                    |  |  |
| Employee Contribution A<br>2000 an<br>Minimum Annual Contribution A<br>Maximum Annual Contribution A<br>Remaining Pay Periods: 8              | mount:<br>nually I Calculate Costs<br>mount: \$0.00<br>mount: \$2,750.00                                                                                                    |  |  |
| 🛞 Waive FSA Healt                                                                                                    | h Waive                                                                                                    |  |  |

Be sure to update your banking information for direct deposit.

## **Employee Assistance Program**

Now more than ever, the overall wellbeing of our employees is our top priority. Aetna Resources for Living Employee Assistance Program is accessible to all employees and their eligible family members at no cost.

The program gives you access to a wide variety of supportive services in areas such as emotional wellbeing support, legal and financial services, daily life assistance and other services. You can use the resources by calling 1-888-238-6232 24 hours a day, seven days a week. You can also visit www.resourcesforliving.com/, and then enter Username DPHX and Password EAP.

| S Back to Benefits                                                                                                    | Employee Assistance                                                                                                    |                                                         |  |
|----------------------------------------------------------------------------------------------------|----------------------------------------------------------------------------------------------------|---------------------------------------------------------|--|
| Aetna Resources For Living Emp                                                                                                    | oyee Assistance Program                                                                                                    |                                                         |  |
| Now more than ever, the overall v<br>Assistance Program (EAP) — Aet                                                                                                    | vellbeing of our employees is our top priority. Therefore, effective April 1, 2020 the Diocese of Phoenix is pi<br>na Resources for Living Employee Assistance Program that is accessible to all employees and their eligib                                                                                 | leased to announce a new Employee<br>le family members. |  |
| Here are some highlights of the p                                                                                                    | rogram:                                                                                                    |                                                         |  |
| • Designed for everyone: The Ae                                                                                                    | tna EAP is designed for anyone who could use a little help in managing demanding everyday situations.                                                                                                    |                                                         |  |
| Variety resources all in one pla<br>daily life assistance and other                                                                                                    | • Variety resources all in one place: The program gives you access to a wide variety of supportive services in areas such as emotional well-being support, legal and financial services, daily life assistance and other services. You can save time and effort because the resources are all in one place. |                                                         |  |
| • Easy, confidential access: Call 1-888-238-6232 to be guided to the information you need 24 hours a day, seven days a week. When you call, a specially trained professional will guide you to the resources that can address your needs. Or visit http://www.resourcesforliving.com/, and then enter Username DPHX and Password EAP, for easy access to information, interactive tools and self-assessments. |                                                                                                    |                                                         |  |
| For further details, please refer to:<br>Diocese of Phoenix EAP Benefits Summary<br>Diocese of Phoenix EAP Benefits Summary - Spanish                                                                                                    |                                                                                                    |                                                         |  |
| CUBBENT PLAN                                                                                                    |                                                                                                    |                                                         |  |
| EAP Aetna                                                                                                    |                                                                                                    | Your Cost per pay period:<br>\$0.00                     |  |
|                                                                                                    |                                                                                                    | Continue                                                |  |

## **Charity Contributions**

The Diocese offers Catholic Charities Foster Care Charitable Giving to come out via payroll deduction to make your giving easier and maximize your impact on throusands of people. Catholic Charities Foster Care charitable giving helps foster children and families, veterans, victims of domestic violence, refugees and others in your community.

| Sack to Benefits                                                                                                    | Catholic Charities Foster                                                                                                    | Care Charitable Giving State Tax Credit                                                                                                    |  |
|----------------------------------------------------------------------------------------------------|----------------------------------------------------------------------------------------------------|----------------------------------------------------------------------------------------------------|--|
| To live as true children of God means to love our neighbor and to be close to those who are lonely and in difficulty. <u>Pope Francia</u> |                                                                                                    |                                                                                                    |  |
| Catholic Charities invites you to t<br>you.                                                                                               | penefit from the State of Arizona's Foster Care Char                                                                                                    | itable Giving Tax Credit opportunity - You can improve lives in your community at no additional cost to                                                                                                    |  |
| You may be eligible to direct your<br>(single filer) or \$1,000 (joint filer),<br>your community. For more inform                         | Arizona Tax dollars to benefit those served by Cat<br>. Your donation benefits programs for foster childre<br>ation on the Catholic Charities programs please vi | nolio Charities. You may receive a dollar-for-dollar state tax credit for your donations up to \$500<br>in and families, at-risk children and youth and more. So not only will you get a tax credit, you'll help<br>sit <u>www.catholiccharitiesaz.org</u> |  |
| This credit may be taken in additi<br>we serve.                                                                                           | ion to other available credits such as private schoo                                                                                                    | l, public school or charitable tax credits and will make such a difference for our organization and those                                                                                                    |  |
| Enroll today to set up donations t<br>10000. This number must be use                                                                      | that will qualify you for a Foster Care Charitable Giv<br>d on form 352 if claiming the Foster Care Tax Credi                                                    | ing Tax Credit. Catholic Charities' Qualifying Foster Care Charitable Organizations Code (QFCO) is<br>t on your AZ State income taxes.                                                                                                    |  |
| After Tax Deduction Option                                                                                                    |                                                                                                    |                                                                                                    |  |
| You can participate in the Foster                                                                                                    | Care Charitable Giving State tax credit by contribut                                                                                                    | ing on an after tax basis. This option will change your take home pay.                                                                                                    |  |
| You choose the amount to have o<br>are payment calculations assumi                                                                        | seducted each pay period. You can give any amoun<br>ing contributions for 24 and 26 pay periods.                                                                 | t up to the maximum allowed by state law, but not to exceed your state tax liability. Examples below                                                                                                    |  |
| Thank you for considering a gift t                                                                                                    | o support our work with the most vulnerable.                                                                                                    |                                                                                                    |  |
| Total Amount Per Year                                                                                                    | Amount Based on 24 Pay Periods                                                                                                    | Amount Based on 26 Pay Periods                                                                                                    |  |
| \$100                                                                                                    | \$4.16                                                                                                    | \$3.85                                                                                                    |  |
| \$250                                                                                                    | \$10.41                                                                                                    | \$9.62                                                                                                    |  |
| \$500*                                                                                                    | \$20.83                                                                                                    | \$19.23                                                                                                    |  |
| \$1,000**                                                                                                    | \$41.67                                                                                                    | \$38.46                                                                                                    |  |
| *Maximum 2020 Foster Care Cha<br>**Maximum 2020 Foster Care Ch                                                                            | ritable Giving state tax credit allowed by law for sir<br>aritable Giving state tax credit allowed by law for m                                                  | igle filera.<br>Iarried filera.                                                                                                    |  |
| * Please consult your individual t                                                                                                    | ax adviser to determine how much of your contribu                                                                                                    | tion is deductible.                                                                                                    |  |
|                                                                                                    |                                                                                                    |                                                                                                    |  |
| MARRIED FILER 202                                                                                                    | 20 DOP                                                                                                    | Select                                                                                                    |  |
|                                                                                                    |                                                                                                    |                                                                                                    |  |
| SINGLE FILER 2020                                                                                                    | DOP                                                                                                    | Select                                                                                                    |  |
|                                                                                                    |                                                                                                    |                                                                                                    |  |
| 🛞 Waive Catholic C<br>Giving State Tax                                                                                                    | Charities Foster Care Charitable<br>Credit                                                                                                    | Waive                                                                                                    |  |

The Diocese offers Catholic Education Arizona Charity plans that exists to help provide tuition scholarships to underserved families and students who desire an education at one of the Catholic schools. There is no limit to what you are able to contribute, although there is a limit of the tax credit.

The Diocese of Phoenix allows your contribution to come out via payroll deduction to make your giving easier and maximize your impact on Catholic education.

| Seck to Benefits                                                                                                    | Catholic Education Arizona Private School State Tax Credit (Option 1)                                                                                                    |  |  |  |
|----------------------------------------------------------------------------------------------------|----------------------------------------------------------------------------------------------------|--|--|--|
| A quality Catholic Education for A                                                                                                    | LL students. Yes, it's possible. Here's how you can help with "no" out-of-pocket cost to you. Get it done with Option 1!                                                                                                    |  |  |  |
| Direct your Arizona State income<br>✓ Select "State tax withholding op<br>✓ <u>This does not affect your net pa</u><br>✓ Direct <u>only</u> up to the amount of<br>✓ You must re-enroll in this progr | t <u>ax dollars to Catholic Education Arizona</u><br>vition" to direct your state income tax liability to CEA through payroll deductions.<br><u>y check amount.</u> Only the amount that would have been paid to the state each month is directed to CEA.<br>state tax you pay each month.<br>am each year. |  |  |  |
| If you do not have sufficient state<br>Option 2.                                                                                                    | If you do not have sufficient state tax liability to make the maximum contribution per year, you have the option to contribute using the After-Tax Deduction Option. This is explained in Option 2.                                                                                                    |  |  |  |
| <u>* Please consult your individual ta</u>                                                                                                    | x adviser to determine how much of your contribution is deductible.                                                                                                    |  |  |  |
|                                                                                                    |                                                                                                    |  |  |  |
| MARRIED FILER 202                                                                                                    | 0 dop                                                                                                    |  |  |  |
| The state credit maximum is \$23                                                                                                    | 365.                                                                                                    |  |  |  |
| Employee Contribution Ar<br>\$ 50 pe<br>Minimum Annual Contribution Ar<br>Maximum Annual Contribution A<br>Remaining Pay Periods: 8                                                                   | nount:<br>r psy period = \$400.00 annually<br>nount: \$0.00<br>mount: \$2,365.00                                                                                                    |  |  |  |
|                                                                                                    | Continue                                                                                                    |  |  |  |
|                                                                                                    |                                                                                                    |  |  |  |
| SINGLE FILER 2020                                                                                                    | DOP Select                                                                                                    |  |  |  |

Once you elect and contribute an amount you will be asked to select the school(s) you would like to apply your state tax deferral charity contribution to.

| Please answer question(s) below:                                                                                                    |
|----------------------------------------------------------------------------------------------------|
|                                                                                                    |
| George Tester (Employee)<br>Catholic Education Arizona Private School State Tax Credit (Option 1)                                                                                                    |
| 1.) Filing Status:<br>Married✔                                                                                                    |
| 2.) Parish Registration & School Designation:                                                                                                    |
| l am a registered parishioner at:                                                                                                    |
| Corpus Christi Parish Phoenix                                                                                                    |
| Please Note: If you would like to designate to more than two schools, please select "General Scholarship Fund" now and then contact CEA offices at 602-218-6542 to provide your full designation. Christ the King Catholic School, Mesa |
| What percentage of your contribution would you like to go to this school?                                                                                                    |
| 100%                                                                                                    |
| If you would like to contribute a portion of your state tax deferral to a second school, please choose one below. If not, leave blank.                                                                                                  |
| · · · · · · · · · · · · · · · · · · ·                                                                                                    |
| Save Answers                                                                                                    |
| I I don't want this benefit (waive) I View Blath Intran-                                                                                                    |

| S Back to Benefits                                                                                                    | Catholic Education Arizona P                                                                                                 | rivate School State Tax Credit (Option 2)                                                                                                 |  |
|----------------------------------------------------------------------------------------------------|----------------------------------------------------------------------------------------------------|----------------------------------------------------------------------------------------------------|--|
| After-Tax Deduction: Option 2                                                                                                    |                                                                                                    |                                                                                                    |  |
| Some employees prefer to partic                                                                                                    | ipate in the Private School State Tax Credit by contributing                                                                 | on an "after-tax basis". This option will change your take home pay.                                                                      |  |
| With Option 2, you can designate<br>payment calculations assuming (                                                                                                    | a fixed contribution amount each pay period after taxes. Yo<br>contributions for one year or 24 pay periods. This option red | ou can give any amount up to the maximum allowed by state law. Examples below are<br>fuces your net pay by the amount you choose to give. |  |
| Total amount per year                                                                                                    |                                                                                                    | Amount per pay period                                                                                                    |  |
| \$250                                                                                                    |                                                                                                    | \$10.41                                                                                                    |  |
| \$500                                                                                                    |                                                                                                    | \$20.83                                                                                                    |  |
| \$1,183*                                                                                                    |                                                                                                    | \$49.29                                                                                                    |  |
| \$2,365**                                                                                                    |                                                                                                    | \$98.54                                                                                                    |  |
| *Maximum Private School State Tax credit amount allowed by law for single filers in Tax Year 2020.<br>**Maximum Private School State Tax credit amount allowed by law for married filers in Tax Year 2020<br><u>* Please consult your individual tax adviser to determine how much of your contribution is deductible.</u> |                                                                                                    |                                                                                                    |  |
|                                                                                                    |                                                                                                    |                                                                                                    |  |
| MARRIED FILER 202                                                                                                    | 20   DOP                                                                                                    | Select                                                                                                    |  |
|                                                                                                    |                                                                                                    |                                                                                                    |  |
| SINGLE FILER 2020                                                                                                    | DOP                                                                                                    | Select                                                                                                    |  |
|                                                                                                    |                                                                                                    |                                                                                                    |  |
| Waive Catholic E<br>State Tax Credit                                                                                                    | Education Arizona Private School<br>(Option 2)                                                                               | Keep Selection                                                                                                    |  |

The Charity and Development Appeal supports more than 70 educational, charitable and spiritual organizations which counsel, feed clothe, house, educate and comfort those in need throughout the four counties in the Diocese of Phoenix.

The Diocese of Phoenix allows your contribution to come out via payroll deduction to make your giving easier and maximize your impact on throusands of people.

| Seck to Benefits                                                                                          | Charity - Charity and Development Appeal                                                                                                    |   |
|----------------------------------------------------------------------------------------------------|----------------------------------------------------------------------------------------------------|---|
|                                                                                                    | <b>*</b>                                                                                                    |   |
| Love one another. As I have loved<br>John 13:34-35                                                        | d you, so you also should love one another. This is how you all will know that you are my disciples, if you have love for one another.                                                                                                    |   |
| The love that Jesus calls us to is<br>needy. The Charity and Developr<br>our Diocese and is put to work w | s more than words and feelings. Christian love is a call to action. Jesus calls us to open our hearts and extend a helping hand the most vulnerable and<br>ment Appeal brings the message of love, mercy and hope to thousands of families and individuals across our Diocese. All money collected stays within<br>ithin our communities. |   |
| As employees for the Diocese of<br>your co-workers in the vineyard o                                      | Phoenix, we answer God's call every day in our work. Please consider taking it a step further and support the CDA. In doing so, you support the work of of Christ. Together we can take action to help those in need beyond the reach of any one parish, program, or agency.                                                              |   |
| Payroll deduction is an easy way<br>today. For more information on t                                      | y to make your pledge and automatically give the "first fruits" back to God. Your pledge will also assist your parish with their CDA goal. Make your pledge he CDA, please visit www.dphx.org/cda.                                                                                                    |   |
| May the Lord bless you with His                                                                           | love and mercy.                                                                                                    |   |
| *Please consult your individual t                                                                         | tax advisor to determine how much of your contribution is deductible.                                                                                                    |   |
|                                                                                                    |                                                                                                    |   |
| CHARITY AND DEVE<br>CDA)<br>DOP Charity                                                                   | ELOPMENT APPEAL 2020 (CHARITY Select                                                                                                    | ) |
|                                                                                                    |                                                                                                    |   |
| 🛞 Waive Charity - (                                                                                       | Charity and Development Appeal Waive                                                                                                    |   |
|                                                                                                    |                                                                                                    |   |

## **Designating Beneficiaries**

For all life insurance plans, you must designate beneficiaries for your benefit. Each percentage, primary or secondary must equal 100%. The Primary designation is required before completing your enrollment. The second tab labeled "**Secondary Beneficiaries**" is optional. Each dependent will appear as a beneficiary option. If you would like to add an additional beneficiary, click on the "**Add Beneficiary**" link.

| New Hire Enrollment                                                                                                    |                                                                                                    |                                                                                             |
|----------------------------------------------------------------------------------------------------|----------------------------------------------------------------------------------------------------|---------------------------------------------------------------------------------------------|
| Please verify your beneficiary information<br>"Beneficiary" represents the person or per-<br>benefits due after death of the employee.<br>the Primary Beneficiary is not alive. | is complete and accurate before proceeding.<br>sons designated in writing and in accordance with the terms of the plan to receive any<br>"Contingent Beneficiary" represents the person or persons named to receive benefits if | <ol> <li>Your Info</li> <li>Your Benefits</li> <li>Enroll</li> <li>Beneficiaries</li> </ol> |
| Basic Employee Life                                                                                                    | neficiaries                                                                                                    | Other Coverages<br>Review and Confirm                                                       |
| Primary Beneficiaries(required)                                                                                                    | nencianes                                                                                                    |                                                                                             |
| Name                                                                                                    | Percentage                                                                                                    | per pay period \$414.23                                                                     |
| My Estate (Employee)<br>Wife Tester (Spouse)                                                                                                    | %<br>100.00 %                                                                                                    | Continue                                                                                    |
| Adeline Tester (Child)                                                                                                    | %                                                                                                    |                                                                                             |
| <ul> <li>Add New Beneficiary</li> <li>Add Secondary Beneficiaries</li> <li>Secondary beneficiaries receive money</li> </ul>                                                     | Total: 100% S (optional) If your primary beneficiaries are unable to inherit.                                                                                                    |                                                                                             |

Please make sure beneficiaries are designated, as the system will automatically default to "My Estate".

Once you have designated your beneficiaries, click the "**Continue**" button.

## **Coordination of Benefits**

If you or your dependents are covered by insurance in addition to coverage through The Roman Catholic Diocese of Phoenix, please provide the other insurance information, in the Other Coverages section.

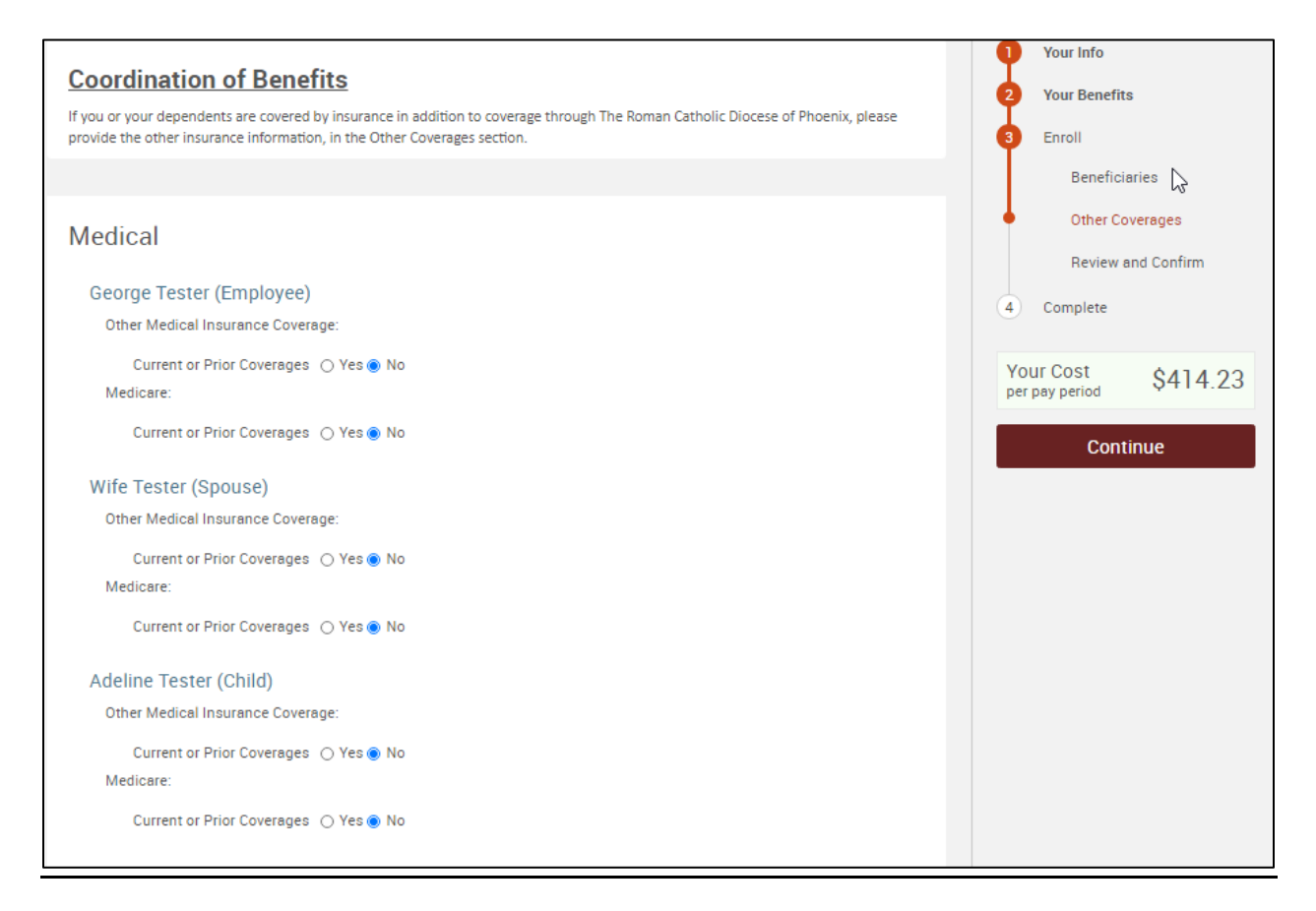

Once you have stepped through your enrollment and made your selection on the final plans and selected your beneficiaries, click the "**Continue**" button.

## **Please Review All Your Selections**

You will now be directed to the final review page. Carefully review all of your benefit elections and covered dependents. Note that you may change your elections by clicking the "**Edit Selection**" button for any of your plan selections. The dependents you wish to have included in your coverage will be listed. You may notice that some of your elections are pended due to approval by the insurance carrier.

| Review and Confi                                                                                                    | m                                                                                                    |                                                                                                    |                                                                                                    |                                                                   |                                                                                                    |
|----------------------------------------------------------------------------------------------------|----------------------------------------------------------------------------------------------------|----------------------------------------------------------------------------------------------------|----------------------------------------------------------------------------------------------------|-------------------------------------------------------------------|----------------------------------------------------------------------------------------------------|
| Please Rev<br>Once you have completed<br>page.<br>CHANGED BENEFITS: Medical<br>Supplemental Child Life Long<br>Catholic Education Arizona Priv<br>*INDICATES CHANGED BENEFIT | view All of Your<br>d your review, click the<br>Dental Basic Dependent<br>Term Disability Catholic Ed<br>ate School State Tax Credit (<br>S | Selections<br>"Complete Enrollme<br>Life Supplemental Emp<br>ucation Arizona Private S<br>Option 2) Charity - Chari | nt" button at the right side<br>loyee Life Supplemental Spousal<br>chool State Tax Credit (Option 1)<br>ty and Development Appeal<br>Your Total Cost Sec<br>Your total cost Per<br>(pending approval) Per I | of the<br>I Life<br>D8.53<br>Pay Period<br>\$414.23<br>Pay Period | <ol> <li>Your Info</li> <li>Your Benefits</li> <li>Enroll         <ul> <li>Beneficiaries</li> <li>Other Coverages</li> <li>Review and Confirm</li> </ul> </li> <li>Complete Enrollment</li> </ol> |
| Medical*     BCBSAZ HMO     Coverage: Employee     Who will be covered of     Name     George Tester     Wife Tester     Adeline Tester     Edit Selection                   | 1 370 Blue Cross Blue Shield o<br>+ Family<br>on this plan:<br>Relationship<br>Employee<br>Spouse<br>Child                                  | f Arizona<br>Coverage ()<br>Cover<br>Cover<br>Cover<br>Cover                                                        | Your cost per pay period \$2<br>Cost Details Per Pa<br>Employer Contribution \$5<br>Your Cost \$2                                                                                                    | 92.28<br>ay Period<br>542.80<br>292.28                            |                                                                                                    |

## **Completing your Enrollment**

Once you've completed your review, read through the Participation agreement, click the **"I agree, and I'm finished with my enrollment"** and then **"Complete Enrollment"** in the right side panel.

 Please Note: Your enrollment selections are not considered complete until you click the "I agree and I am finished with my enrollment" followed by the "Complete Enrollment" button at the end of the enrollment and confirmation process.

|                                                                                                    | •        | Your Info           |
|----------------------------------------------------------------------------------------------------|----------|---------------------|
| Charity - Charity and Development                                                                                                    | 2        | Your Benefits       |
|                                                                                                    | <b>9</b> | Enroll              |
| Waived                                                                                                    |          | Beneficiaries       |
| Edit Selection                                                                                                    |          | Other Coverages     |
|                                                                                                    | •        | Review and Confirm  |
|                                                                                                    | 4        | Complete            |
| Once You've Reviewed All Your Selections:                                                                                                    |          | Complete Enrollment |
| I hereby acknowledge I have read the statements contained herein, or they have been read to me, and the statements are true<br>and complete to the best of my knowledge. I understand any misrepresentation or omission contained herein may be used to<br>reduce or deny a claim or void the contract if such misrepresentation or omission affects acceptance of the risk. I hereby enroll<br>for benefits for which I am presently eligible, or for which I may become eligible, under my employer's group contract(s). If any<br>deductions for the coverages listed above are required, I authorize such deductions from my earnings and I understand that<br>any premiums will be automatically deducted from my paycheck on a pre-tax basis (if eligible).<br>I hereby consent to receive all benefits information electronically. I acknowledge that I have been provided access to the bswift<br>resource Library, which contains all summary plan descriptions, benefit information, special enrollment language, and required<br>notices for the employee benefit plans available to me as an employee, and I acknowledge receipt of such notices.<br>I certify that the dependents listed satisfy the eligibility criteria for group benefit coverage. I know that I am responsible for<br>removing any enrolled dependent immediately when that person becomes ineligible, and that I may be required to provide<br>proof of my dependent's eligibility.<br>I agree, and I'm finished with my enrollment |          |                     |

## **Confirmation Statement**

It is highly recommended that you e-mail yourself a confirmation of your elections. To do so, click on the "**Email**" link on the New Elections page after making your election. If you don't have an e-mail address in the system, please print out the confirmation page before you leave the site by clicking on "**Print**" link.

| 0 | Your enrollment is complete!<br>You may make changes to your elections until: August 15, 2020<br>Please view your confirmation statement and verify that your elections are correct.<br><u>The Diocese of Phoenix 403(b) Plan</u><br>It can be so satisfying when you put yourself and your financial future on the right track. It's time<br>If you are not currently enrolled in the Plan, it takes just a few simple steps to get started. Visit w<br>the top right corner or call 800-343-0860 for help. | c to take your next steps!<br>ww.netbenefits.com/atwork and select Register as a New User in |
|---|----------------------------------------------------------------------------------------------------|----------------------------------------------------------------------------------------------|
|   | Your Confirmation Statement is ready<br>Your Confirmation Statement is an overview of your new benefits and costs<br>for your review and records.                                                                                                    | VIEW EMAIL PRINT                                                                             |

## Logging Out

When you have completed any actions taken on the Diocese of Phoenix, please be sure to log out by clicking the "Log Out" button on the upper right hand corner of your browser.

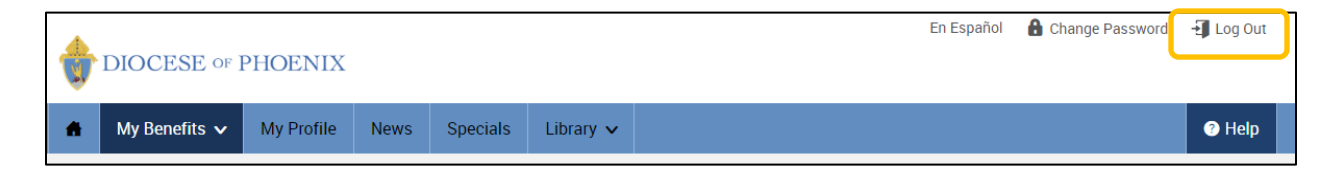